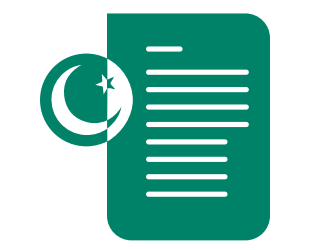

## How to request for Naya Pakistan Certificate?

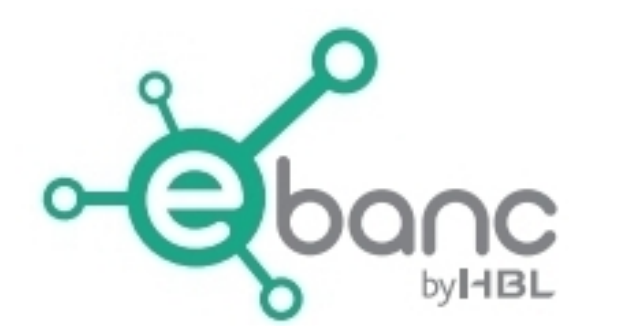

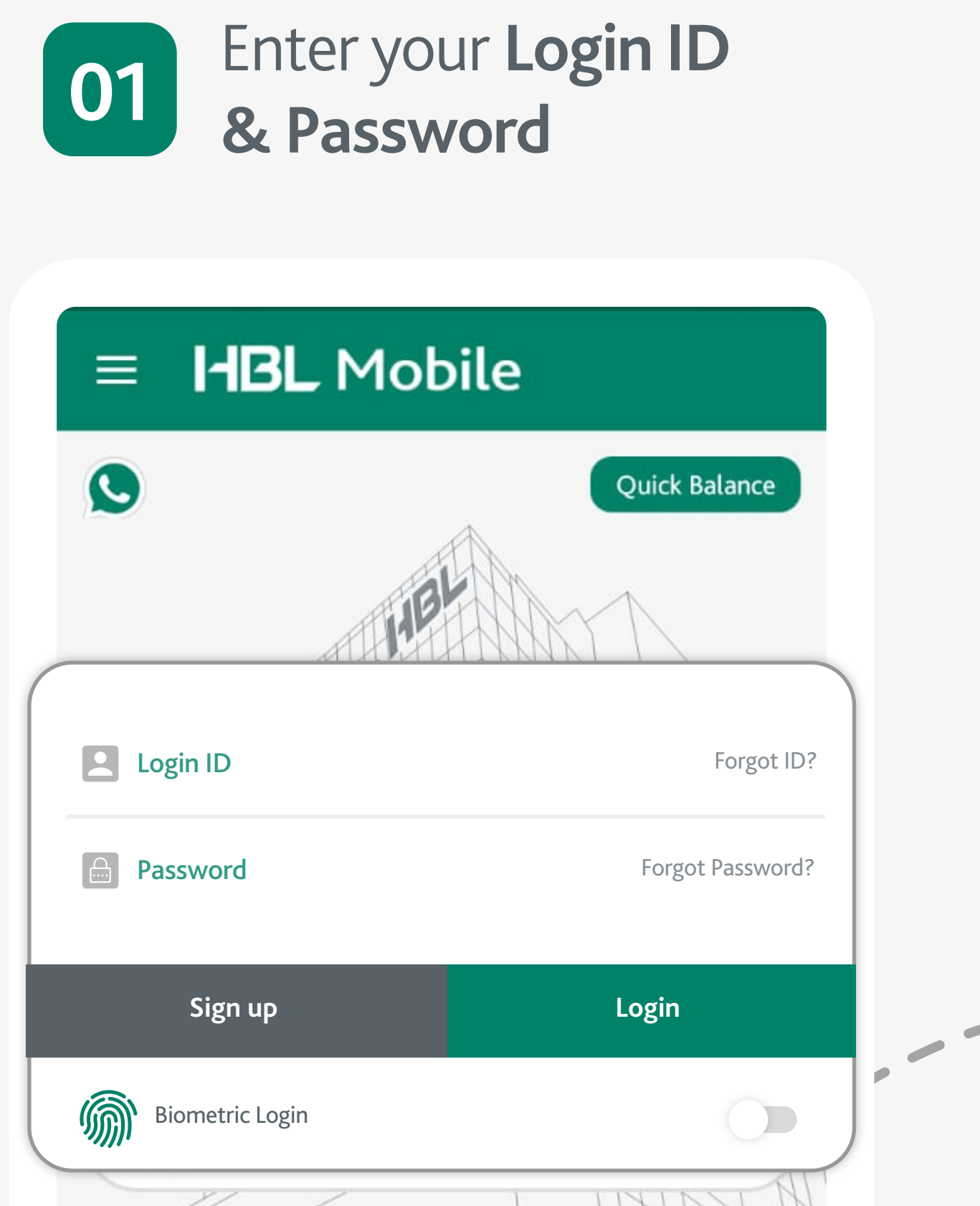

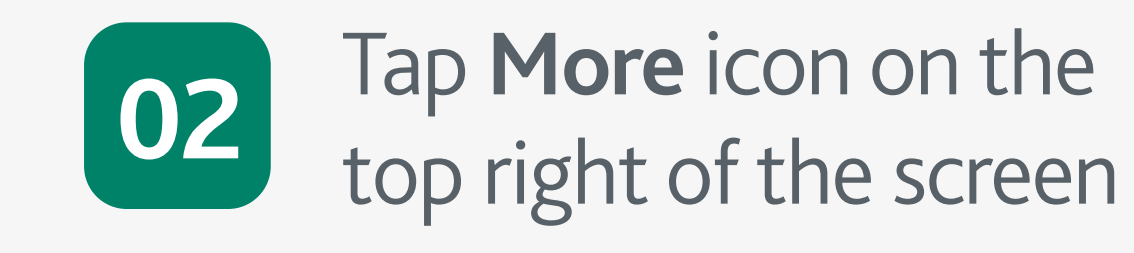

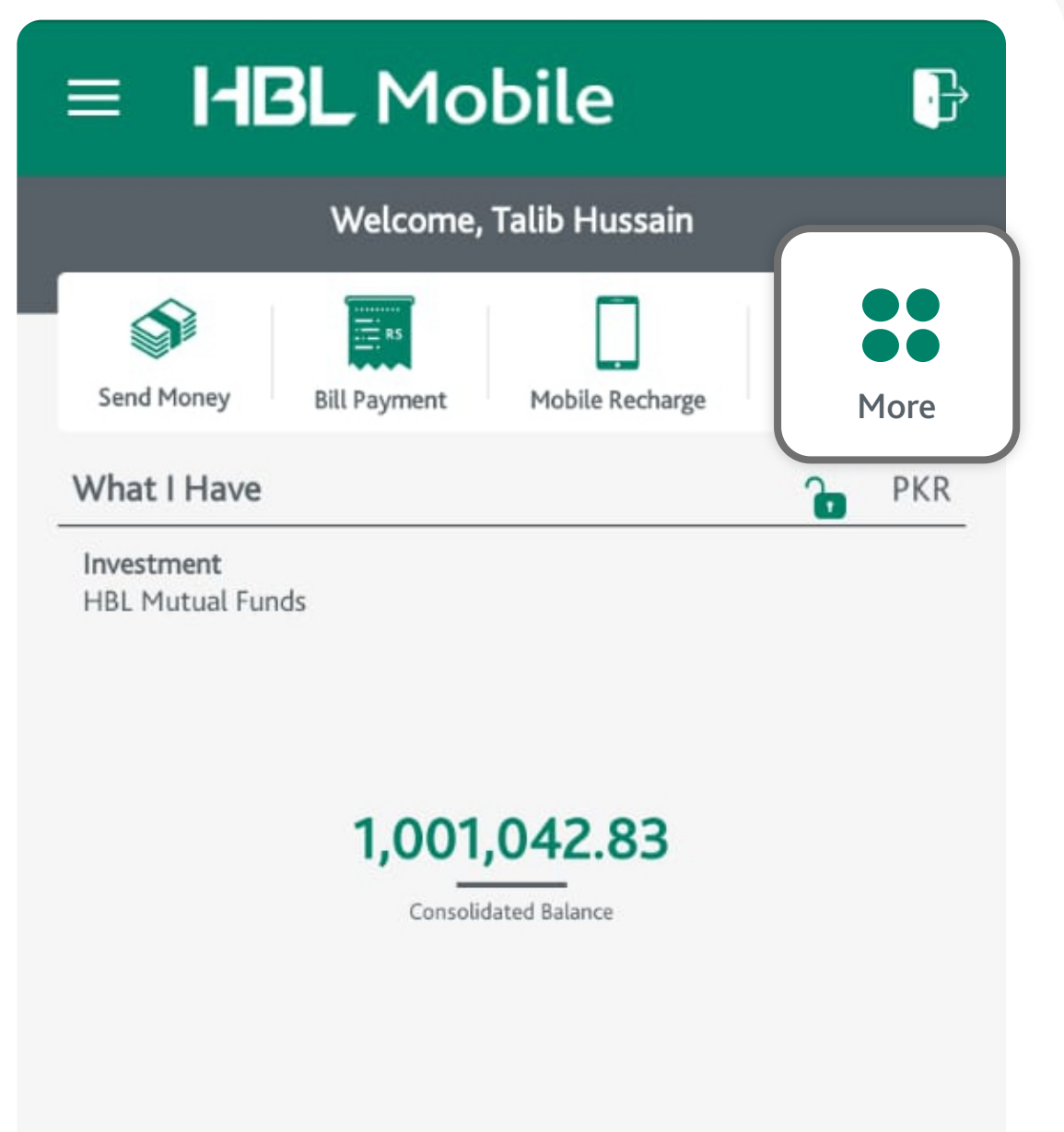

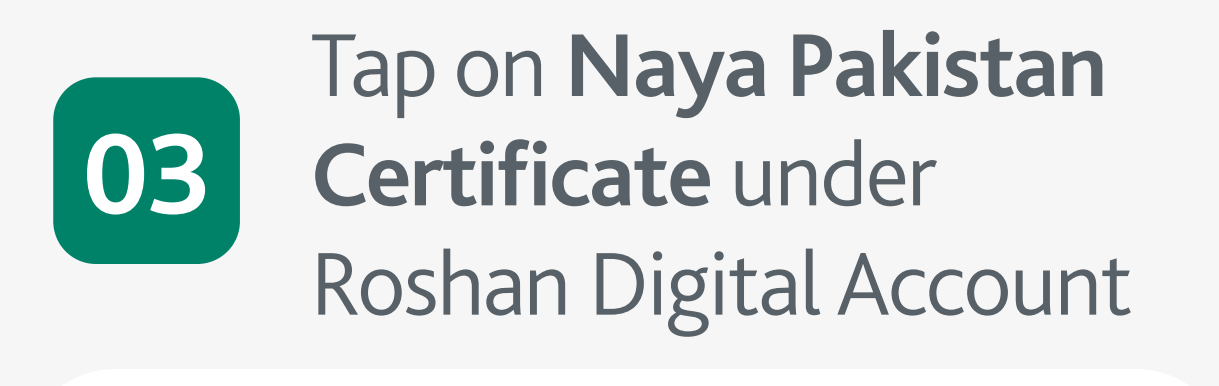

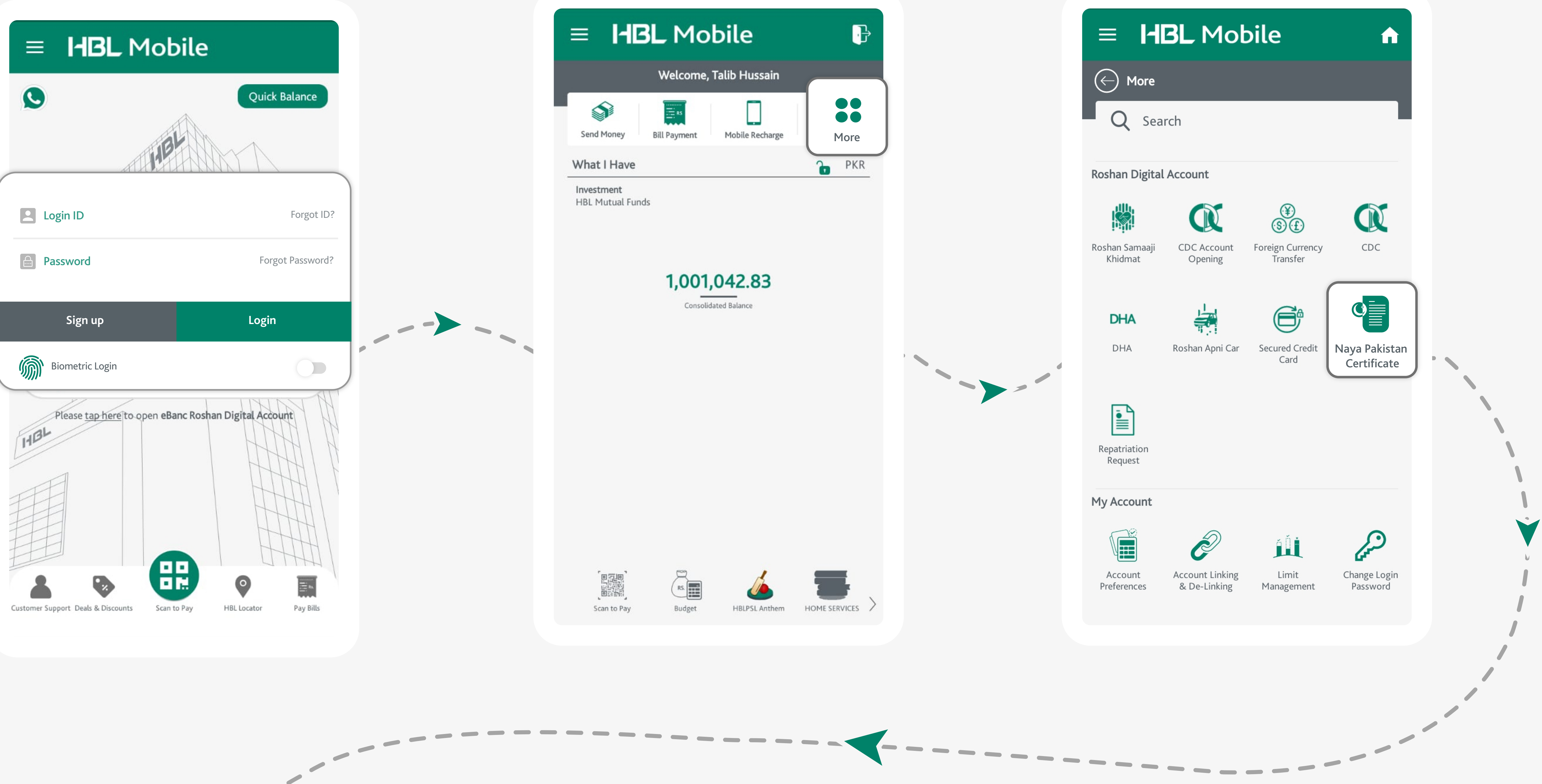

Select From Account and **Investment Details**. Then tap on 'Next'

 $\widehat{\mathbf{n}}$ 

## HBL Mobile

Apply for Naya Pakistan Certificate

04

Account Number

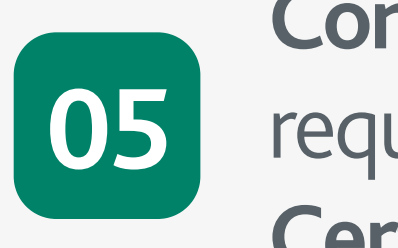

Congratulations! your request for Naya Pakistan **Certificate** is submitted

## HBL Mobile $\widehat{\mathbf{n}}$ Apply for Naya Pakistan Certificate Thank you for your interest in Naya Pakistan Certificate. Our representative will get in touch with you to complete the process.

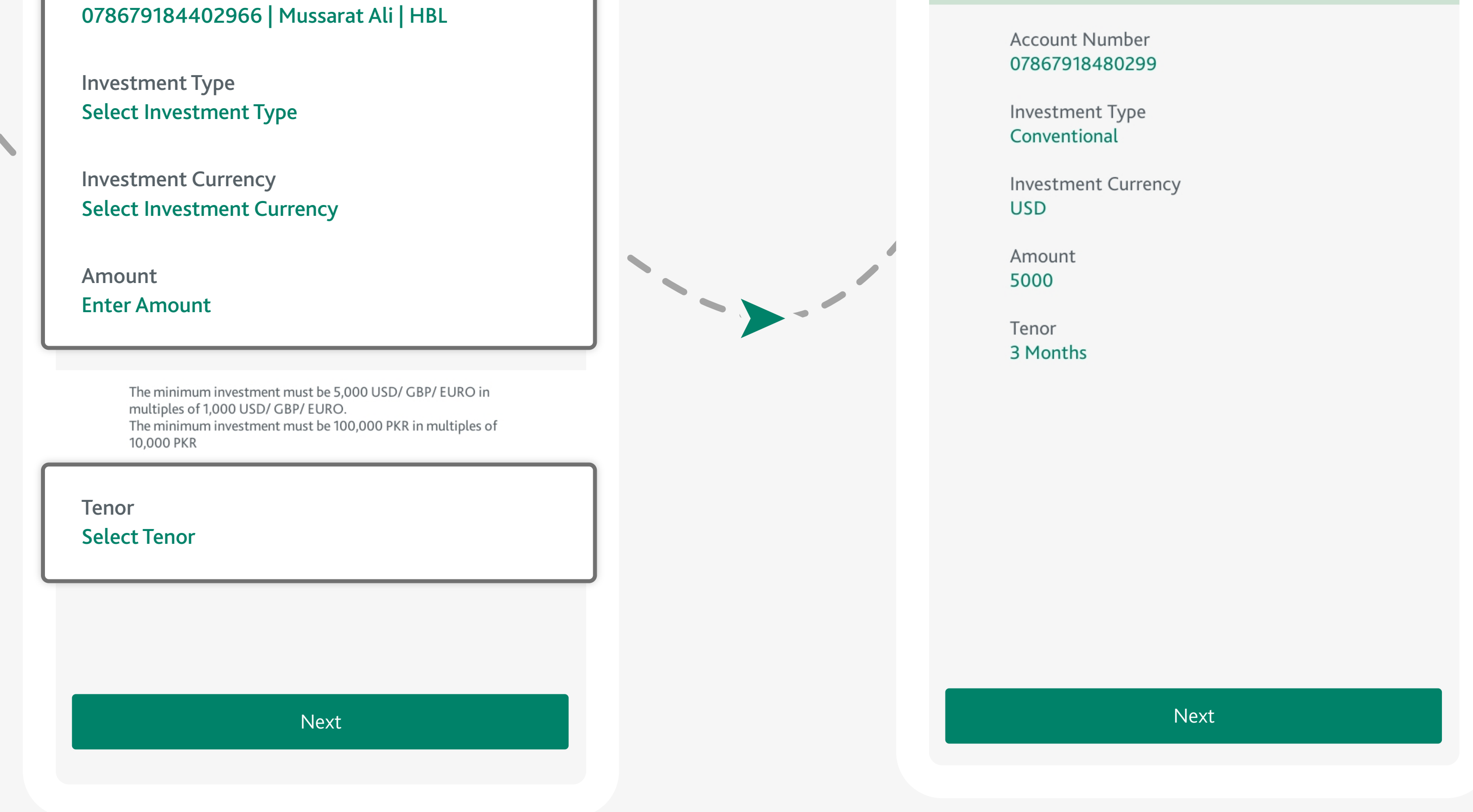

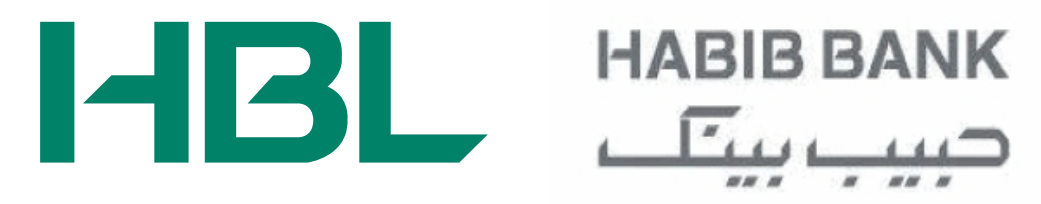

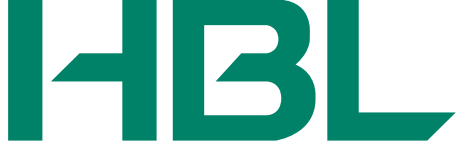